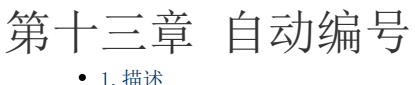

1. 描述2. 自动编号

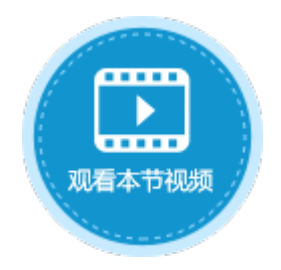

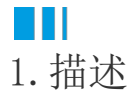

当您打开数据表时,您可以在功能区的菜单中选择"表工具-字段",对字段进行自动编号设置。

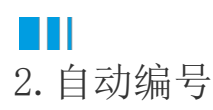

只有字段类型为"文本"时,才能设置自动编号。

图1 自动编号

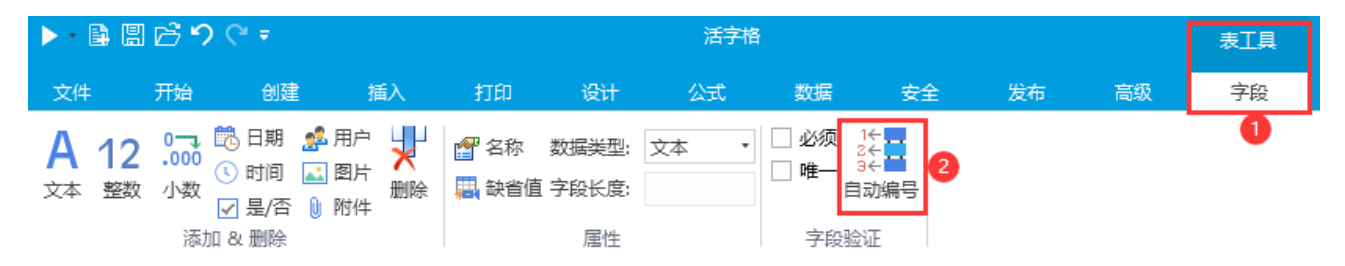

在"自动编号"对话框,勾选"开启",就可以进行自动编号设置。

图2 自动编号设置

| - ☑ 开启                                     |          |    |    |
|--------------------------------------------|----------|----|----|
| 新加 以删除                                     | <b>~</b> |    |    |
| 组成类别                                       | 内容       |    |    |
| ▶ 固定文字 ×                                   |          |    |    |
| <u>固定文字</u><br>登录用户信息<br>日期<br>顺序号位数<br>字段 |          |    |    |
| 示例:                                        |          |    |    |
| 生成时机<br>● 填报时                              | 〇保存时     |    |    |
| 冲突处理                                       |          |    |    |
| 🗌 如果编号被占用,则在存储时                            | 重新设置一个编号 |    |    |
| 废号重用模式                                     |          |    |    |
| ◉ 不重用                                      |          |    |    |
|                                            |          | 确定 | 取消 |

#### 表1 自动编号设置说明

| 设置     | 说明                                                                                                    |
|--------|----------------------------------------------------------------------------------------------------|
| 编号组成   | 组成类别分为五种:固定文字、登录用户信息、日期、顺序号位数和字段。其中顺序号是必须包含的,且只能包含一个。<br>• 固定文字:设置的文字内容会直接出现在编号中。<br>• 登录用户信息:可选择登录用户的相关信息,如登录用户的名称、全名、角色及自定义属性。<br>• 日期:编号生成的时间,可指定其显示格式,如yyyymndd、yyyy等。<br>• 顺序号:从1开始的顺序号,可以指定其位数,如指定位数为3,则显示为001。<br>• 字段:可以选择数据表中的字段,可以选择文本、整数、小数、日期、是否、用户类型的字段,以及关联的字段。<br>可新加、删除、上移、下移编号组成部分。 |
| 示例     | 根据已设置的编号组成生成编号的示例预览。                                                                                                    |
| 生成时机   | <ul> <li>当编号组成中包含"字段"时,生成时机为"字段改变时"和"保存时";</li> <li>字段改变时:只有当内容字段改变时才会生成自动编号;</li> <li>保存时:在保存记录时生成自动编号。</li> <li>当编号组成中不包含"字段"时,生成时机为"填报时"和"保存时";</li> <li>填报时:打开页面就会生成自动编号;</li> <li>保存时:在保存记录时生成自动编号。</li> </ul>                                                                                  |
| 冲突处理   | 勾选此项后,如果编号已存在,则在保存时重新设置一个编号。                                                                                                    |
| 废号重用模式 | 一般情况下,表中的编号都是连续的。如果删除了表中的记录,则会导致断号,被删除的记录中的编号也被称为废号。如果                                                                                                    |

**□** 说明 动开启字段的"必须"与"唯一"验证。

• 如果数据表是通过ODBC连接的其他第三方数据库,则不支持自动编号。

例如,在通知表中,有编号、标题、内容字段,想要在打开如下的通知录入页面时,"编号"单元格上自动生成一个类似"管理部发(201 9)001号"的编号。

图3 通知录入

| 通知录入 |  |  |  |  |  |
|------|--|--|--|--|--|
| 编号   |  |  |  |  |  |
| 标题   |  |  |  |  |  |
| 内容   |  |  |  |  |  |

操作步骤

0

打开通知表,选中"编号"字段,在功能区菜单栏选择"表工具-字段-字段验证",单击"自动编号"。

图4 设置通知编号

|                | ► • 🛱 🖁                  | ) 🖻 <b>~</b> 🔿 (                                 | ₹                             |        |                 |                                                   |                                                               |                                   |    | 表工具 |
|----------------|--------------------------|--------------------------------------------------|-------------------------------|--------|-----------------|---------------------------------------------------|---------------------------------------------------------------|-----------------------------------|----|-----|
|                | 文件                       | 开始                                               | 创建                            | 插入     | 设计              | 公式                                                | 数据                                                            | 安全                                | 发布 | 字段  |
|                | A 12<br><sub>文本</sub> 整数 | 0 ,000<br>•000<br>· 小数<br>· 小数<br>· 了是<br>添加 & 册 | 期 用<br>加 2<br>2/否 0) 附<br>10除 |        | 💕 名称  <br>数据类型: | <ul> <li>         、缺省値         文本     </li> </ul> | <ul> <li>□ 必须</li> <li>□ 唯一</li> <li>▼</li> <li>字段</li> </ul> | 1←<br>2←<br>3←<br>自动编号<br>3<br>验证 |    | 2   |
|                | 对象管理                     | 器                                                | ŕ                             |        | A B             | C<br>C 标题 P                                       | D                                                             | E<br>添加字段                         |    |     |
|                | 检索表或页面                   | <b></b>                                          | Q                             | 1 新    | 建) 1            |                                                   | י דני                                                         | //₩/J#1_+X                        | Ľ  |     |
|                | 表                        |                                                  | ^                             |        |                 |                                                   |                                                               |                                   |    |     |
|                | ▷ 🛄 通知表                  | Ē                                                |                               |        |                 |                                                   |                                                               |                                   |    |     |
| <b>2</b><br>在" | 自动编号"对i                  | 舌框中,勾选"                                          | '开启",尹                        | 开启自动编号 | 1<br>7 o        |                                                   |                                                               |                                   |    |     |
|                | 图5 开启自                   | 目动编号                                             |                               |        |                 |                                                   |                                                               |                                   |    |     |
|                | 🚹 自动编号                   | 2                                                |                               |        |                 |                                                   |                                                               | ×                                 |    |     |
|                | □ 开启<br>编号组成             | 1<br>                                            |                               |        |                 |                                                   |                                                               |                                   |    |     |
| 3<br>设置        | 编号的组成部分                  | 分。单击"新加                                          | 1",创建编                        | 高号的组成类 | 美别及内容,          | 如下图所示。                                            | D                                                             |                                   |    |     |

图6 设置编号组成

| 号组 | 成          |   |          |     |  |
|----|------------|---|----------|-----|--|
|    | 青新加 🛛 🖳 删除 | È | <b>~</b> |     |  |
|    | 组成类别       |   | 内容       |     |  |
|    | 登录用户信息     | ~ | 部门       | ~   |  |
|    | 固定文字       | v | 发(       |     |  |
|    | 日期         | ~ | уууу     |     |  |
|    | 固定文字       | ~ | )        |     |  |
|    | 顺序号位数      | ~ |          | 3 🌲 |  |
| •  | 固定文字       | v | 뤽        |     |  |

**山** 说明

编号组成的第一项的"登录用户信息"的内容选择了"部门","部门"为组织级别,请参见创建组织结构。

# 4

设置编号的生成时机。可选择"填报时"或"保存时",本例中选择"填报时",即页面打开时就会生成编号;如果选择"保存时",则编号在保存记录时才生成。

图7 设置生成时机

| 生成时机  |       |
|-------|-------|
| ● 埴报时 | ○ 保存时 |

### 6

设置编号的冲突处理原则。勾选复选框后,如果编号被占用,则在存储时重新设置一个编号。本例中不勾选复选框。

图8 冲突处理

冲突处理

□ 如果编号被占用,则在存储时重新设置一个编号

例如,管理部的用户甲与用户乙同时打开"通知录入"页面,页面上显示的自动编号都是"管理部发(2019)001号",用户甲先提交,后用户乙提交时就会有冲突,因为表中已经有了编号"管理部发(2018)001号"。

- 如果不勾选: 提交失败,弹出错误提示"自动编号已存在,请重新提交数据",编号更新为"管理部发(2019)002号",再次提 交则成功。
- 如果勾选:提交成功,但存入通知表的编号为"管理部发(2018)002号"。

6

设置废号重用模式,可选择"不重用"或"重用"。

一般情况下,表中的编号都是连续的,如果删除了表中的记录,则会导致断号。而被删除的记录中的编号则为废号。如果希望表中的编号一直保持连续,不因为删除记录而导致断号,则选择"重用"废号,下一次生成编号时,会优先使用废号。

本例中选择"不重用"。

图9 设置废号重用模式

| 废号重用模式 |     |
|--------|-----|
| ◎ 不重用  | ○重用 |

## 0

设置完成后,单击"确定",此时字段的"必须"与"唯一"验证会自动勾选开启,且不能取消。如果是外联表,则不会自动开启字段 的"必须"与"唯一"验证。

图10 必须与唯一

| ▶ • 😫 🗒 🕤           | <i>⇔</i> ≠                              |     |                 |                     |                                                     |                              | 表工具 |
|---------------------|-----------------------------------------|-----|-----------------|---------------------|-----------------------------------------------------|------------------------------|-----|
| 文件 开始               | 创建                                      | 插入  | 公式              | 数据                  | 安全                                                  | 发布                           | 字段  |
| A 12 00<br>文本 整数 小数 | ● □ □ □ □ □ □ □ □ □ □ □ □ □ □ □ □ □ □ □ |     | (1) 名称<br>数据美型: | <ul> <li></li></ul> | <ul> <li>✓ 必须</li> <li>✓ 唯一</li> <li>字段點</li> </ul> | 1←<br>2←<br>3←<br>1动编号<br>3征 |     |
| 对象管理器               | ţ                                       |     | A B             | した町                 | D<br>D<br>D<br>D                                    | 这种实际                         | E   |
| 检索表或页面              | م                                       | 1 新 | ▲ 细石<br>建)      | 💌 1小正出              |                                                     | ▼/%/加子₽ӽ                     | 2 💌 |
| 表                   | ^                                       |     |                 |                     |                                                     |                              |     |
| ▷ 🛄 通知表             |                                         |     |                 |                     |                                                     |                              |     |

#### 8

在页面中绑定字段后,运行工程,以部门为管理部的用户登录通知录入页面,此时会发现编号已自动生成。

图11 自动编号

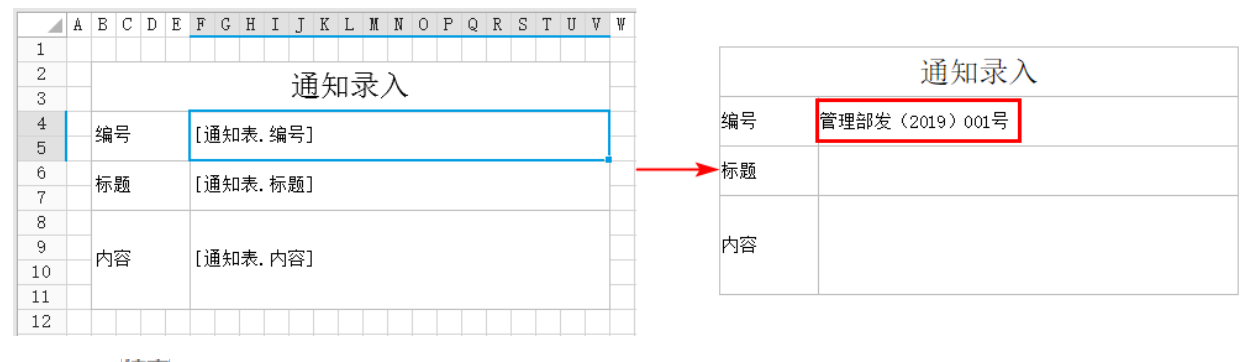

- 结束 -

回到顶部